#### Cosmopolitan's

Valia C.L.College of Commerce & Valia L.C. College of Arts C.E.S.Road, D.N.Nagar, Andheri (West), Mumbai – 400 053.

Dated: 16.05.2024

#### T.Y.B.A.M.M.C ADMISSION 2024-2025.

Students seeking admission to T.Y. B.A.M.M.C classes should note the following admission schedule:

| Opening of online link for admission  | : | From Saturday, 18th May 2024                                                                |
|---------------------------------------|---|---------------------------------------------------------------------------------------------|
| Admission Procedure                   |   | Online (using TeachUs App only)<br>(For detailed process refer to the<br>attached addendum) |
| Dates & Time of<br>acceptance of fees | : | Saturday, 18 <sup>th</sup> May 2024 to<br>Saturday, 25 <sup>th</sup> May 2024               |

#### Fees:- Rs.26,585/-

#### (All fees to be paid online on the TeachUs app or at the college counter only)

I. Documents to be submitted after reopening of College:-

- 1. Xerox Copy of F.Y.& S.Y.B.A.M.M.C. Statement of Marks (Sem I,II,III & IV)
- 2. Xerox copy of Aadhar Card
- 3. Xerox copy of Ration Card
- 4. Yuva Raksha and Declaration Form Download From Website
- 5. Xerox copy of H.S.C. Statement of Marks.
- **II.** All students please note admissions after the dates as per schedule mentioned above will be subject to availability of vacant seats.
- **III.** Ex students from earlier batches and outside students seeking admission to second year must contact college office in person with all documents.
- **IV.** Students belonging to reserved categories who wish to avail benefits of freeship /scholarship must contact college office personally between 9.30 am to 12.30 pm on any working day with all requisite documents

BBandebas

I/c Principal

## Steps for Online Admission Process for T.Y.B.A.F./ B.M.S/ B.SC.(IT)/ B.A.M.M.C. Admissions

## **Regular students of SY 2023-24 Batch Only**

## PLEASE FILL UP ALL YOUR DETAILS AND UPLOAD PHOTO AND SCANNED SIGNATURE CAREFULLY.

# ADMISSION WILL STAND CANCELLED IF WRONG INFORMATION IS FILLED UP.

- 1. Read the admission notice carefully.
- 2. Keep scanned photograph and signature ready for upload.
- 3. Check the payment options available for fee payment. (Mentioned in the notice and on the online admission form)
- 4. Open TeachUs app on your mobile device. Update the app on playstore.

Teach Us app - Download links For Students!

### Android

https://play.google.com/store/apps/details?id=com.thinkmonk.teachus

## iOS

https://itunes.apple.com/in/app/teach-us/id1392613722?mt=8

- 5. Click on Admission button available in your profile tab.
- 6. Complete the online application form by entering data in the appropriate fields. Check the prefilled data and in case of changes edit the information.
- 7. After completion of application form, you will receive a 'Application Received' message.
- 8. Submit printout of admission form along with xerox copies of all previous grade cards.
- 9. After application is checked by office online, a notificationwill be received by you.
- 10. Make full fee payment online on the app.
- 11. Await confirmation message of Verification of paymentfrom the college on the app.
- 12. Once you receive the payment confirmation, your admission is confirmed.
- 13. Admission process is complete.

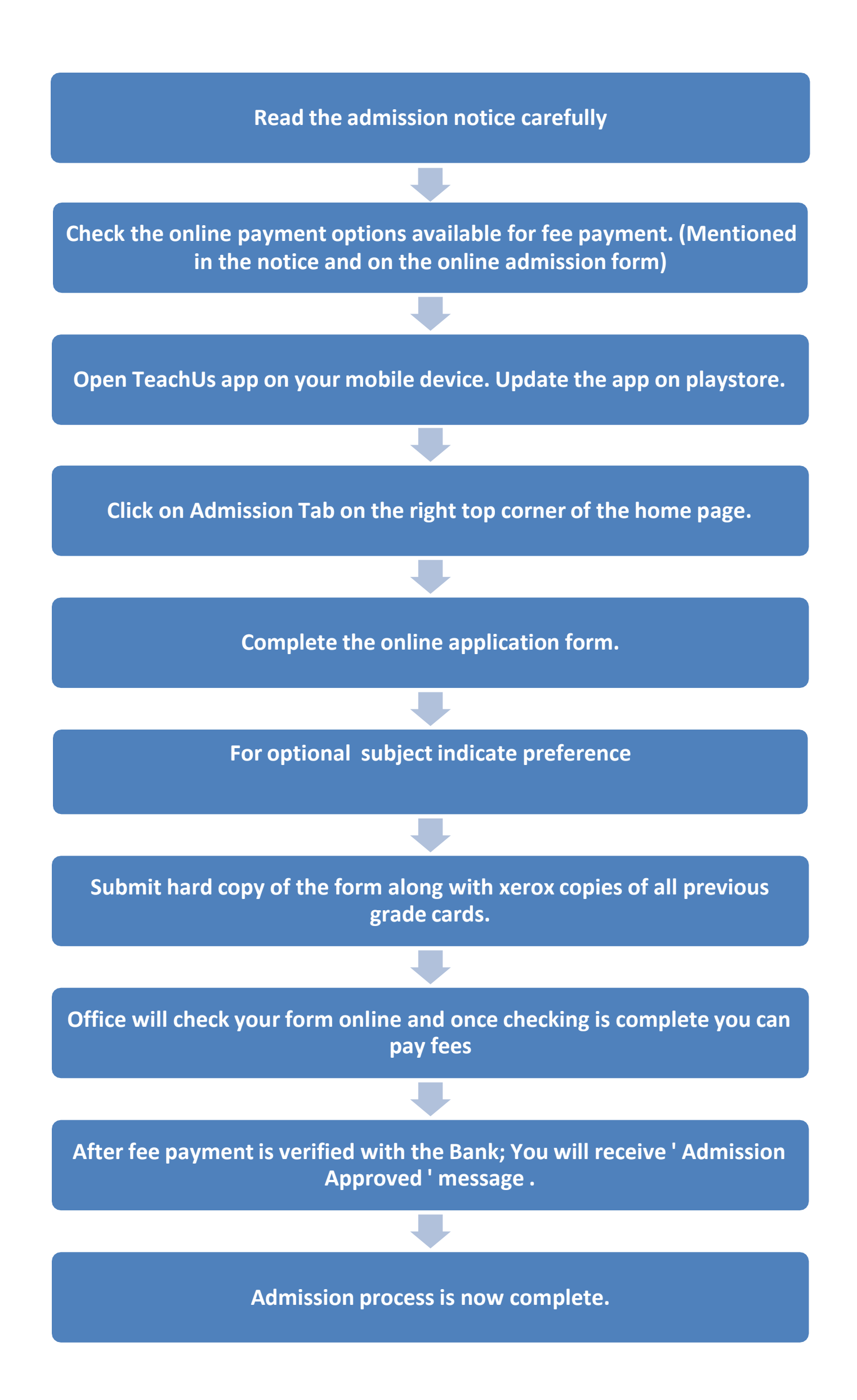